Be Home – הבית החכם של בזק

## הגדרת התראה מגלאי

"באפליקציית Be Home, בתפריט הצד יש לבחור ב"הודעות

- במסך זה נוודא שהאפשרות "הודעות דחיפה" מסומנת 🧲
- יש ללחוץ על סימן ה"+" בצד שמאל למעלה להוספת התראה חדשה 🖪

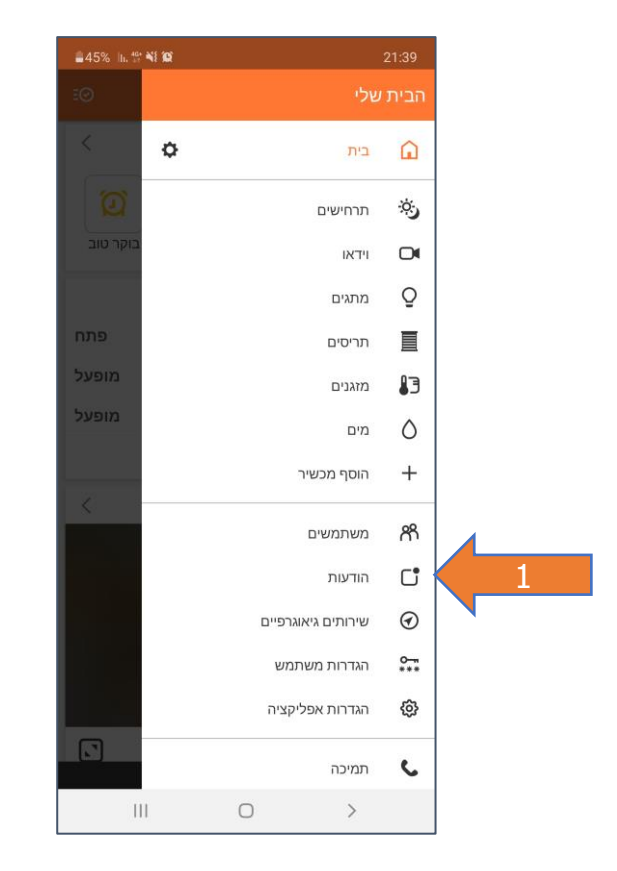

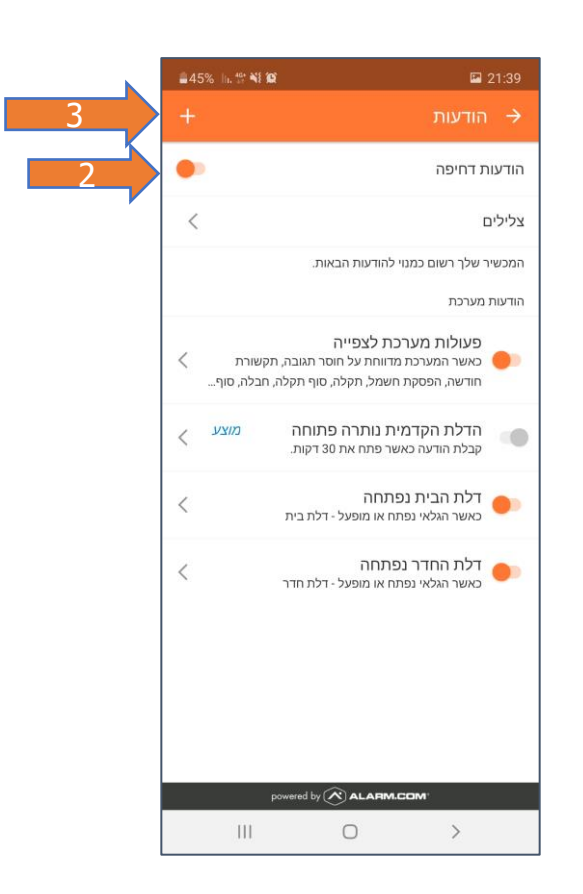

Be Home – הבית החכם של בזק

## הגדרת התראה מגלאי

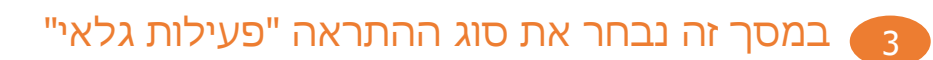

- יש לבחור את הגלאים שיופעלו 👍
- יש לבחור באילו ימים ושעות נרצה לקבל התראה 🕤
- אפשרות זאת תעזור לכם לסנן התראות מרובות במידה וכבר התקבלה התראה 6 בטווח זמן שהוגדר, או שמכשיר הסלולרי שנבחר יצא מהטווח (שירותי מיקום)
  - יש לבחור מי יקבל את ההתראה (במייל או התראה) 🕝

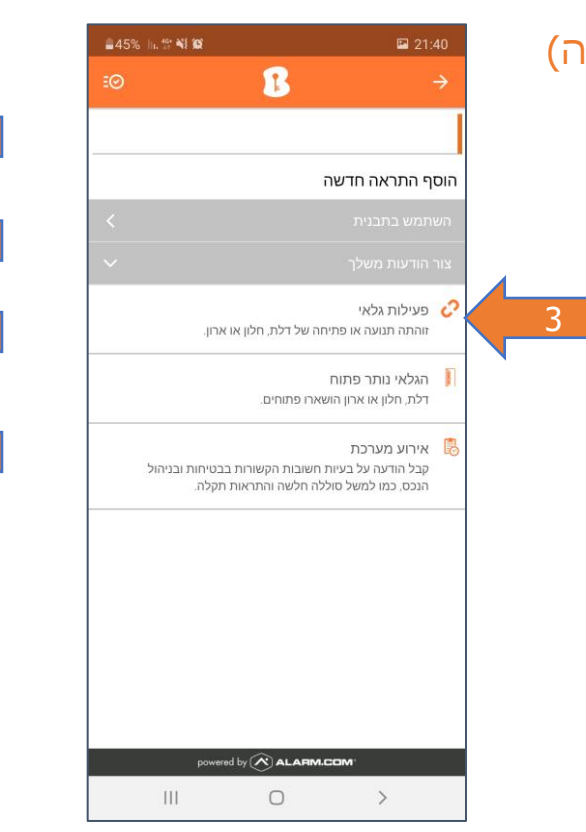

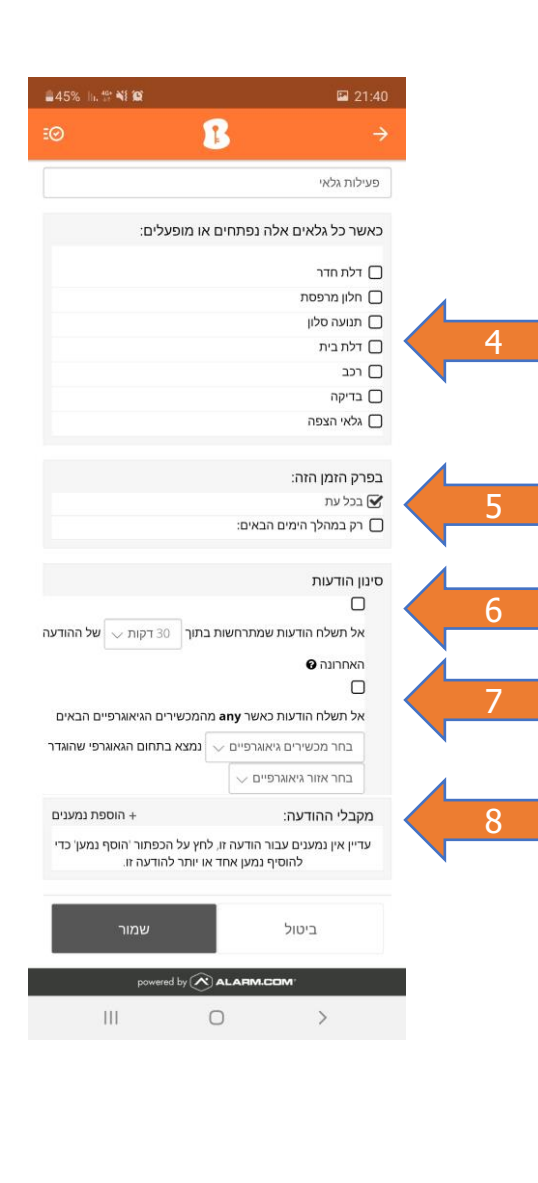